## Angebote / Gesuche anlegen

Anzeigen sind sowohl Gesuche als auch Angebote

Auf der ersten Cyclos Seite auf Anzeige aufgeben klicken

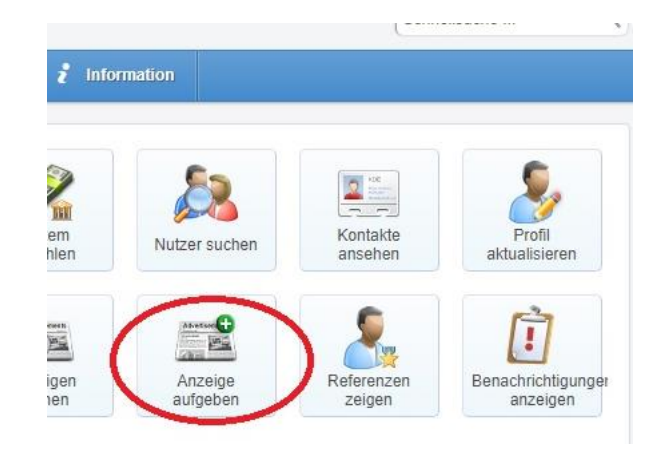

Dann den Titel (bitte sehr eindeutig) angeben:

| Neue Anzeige e | erstellen                      |
|----------------|--------------------------------|
| Titel *        | Werkzeug ausleihen             |
| Kategorie *    | Wählen Sie bitte eine Option * |
| Preis          | , 00 T                         |

## Kategorie auswählen:

| Neue Anzeig | ge erstellen                   |
|-------------|--------------------------------|
| Titel *     | Werkzeug ausleihen             |
| Kategorie * | Wählen Sie bitte eine Option 💌 |
| Preis       | , 00 1                         |

Kategorien ermöglichen es, schnelle Angebote zu suchen und finden.

Hier werden die Kategorie Handwerk und die Untergategorie Allgemein ausgesucht:

## Neue Anzeige erstellen

| Titel *                       | Werkzeug ausleihen             |
|-------------------------------|--------------------------------|
| Kategorie *                   | Wählen Sie bitte eine Option 💌 |
| Preis                         |                                |
| Erscheinungszeitraum *        | 4 Sichemensdenst               |
| Ausgeblendet                  | ↓ Web-Design                   |
| Beschreibung (max 2.000 Leich | Handwerk                       |
| 🔏 Tr Tr 🧸 🕺 B 7               | S → LanuwintsChaft             |
|                               | → Elektrik                     |
| $\subset$                     | 4 Allgemein                    |
|                               | * Hocheniker                   |
|                               | 4 Andere                       |

Dann wird der Preis angegeben (hier nach dem Richtwert 6T pro Stunde):

| Startseite Neue Anzeig | e erstellen                 |
|------------------------|-----------------------------|
| Neue Anzeige e         | erstellen                   |
| Titel *                | Werkzeug ausleihen          |
| Kategorie *            | Allgemein 💌                 |
| Preis                  | 6,00 T                      |
| Frscheinungszeitraum * | 2019-09-07 m bis 2019-12-07 |

Der Zeitraum in dem die Anzeige erscheinen soll wird unter "Erscheinungszeitraum" ausgewählt. Standard ist ein Jahr. Für Anzeigen, die nicht so lange erscheinen sollen kann man den Zeitraum begrenzen:

|                  | Neue Anzeige er                                                                                                    | stellen                                                                                                    |
|------------------|----------------------------------------------------------------------------------------------------|----------------------------------------------------------------------------------------------------|
|                  | Titel *                                                                                                    | Werkzeug ausleihen                                                                                                    |
|                  | Kategorie *                                                                                                    | Allgemein 💌                                                                                                    |
|                  | Preis                                                                                                    | 6,00 T                                                                                                    |
|                  | Erscheinungszeitraun                                                                                                    | 2019-09-07 🔟 bis 2020-09-07 🔟                                                                                                    |
|                  | Ausaeblendet                                                                                                    |                                                                                                    |
| Jetzt die Beschi | eibung der Anzeige:                                                                                                    |                                                                                                    |
|                  | Erscheinungsze<br>Ausgeblendet<br>Angebotspreis<br>Beschreibung (<br>Tri Tri A<br>Ich leihe folgeno<br>Werkzeugkaster<br>Bohrmaschine<br>Metallsäge<br>Kartuschenpress<br>usw. | e Werkeuge:<br>h<br>traum *<br>2019-09-07<br>bis 2020-09-07<br>max 2.000 Zeichen) *<br>bis 2020-09-07<br>max 2.000 Zeichen) *<br>bis 2020-09-07<br>max 2.000 Zeichen) *<br>bis 2020-09-07<br>max 2.000 Zeichen) *<br>bis 2020-09-07<br>max 2.000 Zeichen) *<br>bis 2020-09-07<br>bis 2020-09-07<br>bis 2020-07<br>bis 2020-07 |

Wenn die Anzeige auf der Karte gezeigt werden soll, dann hier klicken:

| rte zeigen | 1 Element ausgewählt 💌 |
|------------|------------------------|
|            | Adresse                |

Wenn ein Bild eingefügt werden soll, dann auf Bild hinzufügen klicken, dann öffnet sich ein neues Fenster:

| Dieser PC             |            |            |          | A             |           |                      |                          | (zur Nutzung ma |
|-----------------------|------------|------------|----------|---------------|-----------|----------------------|--------------------------|-----------------|
| 3D-Objekte     Bilder | 3D-Objekte | Bilder     | Desktop  | Dokument<br>e | Downloads |                      |                          |                 |
| Desktop               | 1          |            |          |               | b         |                      |                          |                 |
| 🖶 Downloads           | Favoriten  | Gespeicher | Kontakte | Links         | Musik     |                      |                          |                 |
| Musik                 | _          | te Spiele  |          |               |           | Wählen Sie eine Date | ei für die Vorschau aus. |                 |
| Videos                |            |            |          | Q             |           |                      |                          |                 |
| SYSTEM (C:)           | My         | OneDrive   | Roaming  | Suchvorgä     | Videos    |                      |                          |                 |
| DATEN (\\CGTEP        | Embroidery | onconte    | nounng   | nge           | Hacos     |                      |                          |                 |
| SCANRESULT (\)        |            |            |          |               |           |                      |                          |                 |
| Vertraulich (\\CC     |            |            |          |               |           |                      |                          |                 |
| DB-FAKTURA (\\ V      |            |            |          |               |           |                      |                          |                 |
| Dateir                | ame:       |            |          |               |           | Nutzerdefini         | erte Dateien 🗸 🗸         |                 |
|                       |            |            |          |               |           | Ötteen               | Abbrechen                |                 |
|                       |            |            |          |               |           | Olinen               | Abbrechen                | 8               |
|                       |            |            |          |               |           |                      |                          |                 |
|                       |            |            |          |               | Auf F     | Karte zeigen         | 1 Element ausgew         | āhlt 👻          |
|                       |            |            |          |               | Bilde     | er 🦯                 | Bild hinzufügen          |                 |
|                       |            |            |          |               |           |                      |                          |                 |

Bild aussuchen und auf öffnen klicken:

| O Öffnen                                                                                                    | × 00 T                              |
|----------------------------------------------------------------------------------------------------|-------------------------------------|
| ← → × ↑ 🕹 > Dieser PC > Downloads >                                                                                                    | V 🖑 "Downloads" durchsuchen 🔎 🗍 Dis |
| Organisieren 👻 Neuer Ordner                                                                                                    | E - 🗌 😢                             |
| Dieser PC<br>Dieser PC<br>Dieser PC |                                     |
| v<br>Dateigame: Werkzeuge                                                                                                    | V Nutzer of viente Dateien V        |
|                                                                                                    | Öffnen Abbrechen                    |
|                                                                                                    |                                     |

Auf Speichern und hinzufügen klicken, damit das Angebot gespeichert und veröffentlicht wird:

| Bilder                | . 11/11. 8      |
|-----------------------|-----------------|
|                       | TAMETA'         |
|                       | 14: 1 Walls     |
|                       | Bild hinzufügen |
|                       |                 |
| Speichern und hinzufü | gen             |

Um zu sehen, ob die Anzeige aktiviert wurde, auf Markplatz und dann auf meine Anzeigen klicken

| Free co                                                    |           | communit<br>cy in 3 simple st | ies          |            |
|------------------------------------------------------------|-----------|-------------------------------|--------------|------------|
| A Startseite                                               | 📑 Banking | 🚻 Nutzer                      | 🏯 Marktplatz | Persönlic  |
| Anzeigen                                                   |           | Anzei                         | gen sucher   | 1          |
| <ul> <li>Meine Anzeigen</li> <li>Anzeigenbeobar</li> </ul> | Chtung    | Suchbeg<br>Entfernu           | riffe<br>ng  | Nicht verw |

Dann wird die Liste aller eigenen Anzeigen gezeigt (die neueste oben):

| leine An                       | zeigen                                                                                                    |        |            |       | ( |
|--------------------------------|----------------------------------------------------------------------------------------------------|--------|------------|-------|---|
| Suchbegriffe<br>Sortieren nach | Datum v                                                                                                    |        |            |       |   |
| Status                         | Filter nicht angewendet 👻                                                                                                    |        |            |       |   |
| Neu                            |                                                                                                    |        |            | Suche | n |
| Lauden                         | Werkzeug ausleihen<br>Veröffentlicht von: Sylvain Victor<br>Ich leihe folgende Werkeuge: Werkzeugkasten Bohrmaschine<br>Metallsäge Kartuschenpresse (für Silikonkartusche | 6,00 T | 2019-09-07 | 2     | 3 |
| Kein Bild<br>verfügbar         | Suche Hilfe für xyz<br>Veröffentlicht von: Sylvain Victor<br>Ich suche jemanden der mir bei xyz hilft                                                                     | 6,00 T | 2019-09-01 | ø     | 3 |
| Kein Bild<br>verfügbar         | Biete Nachhilfe in Französisch<br>Veröffentlicht von: Sylvain Victor<br>Ich komme aus Le Mans und kann Nachhilfe Unterricht für alle<br>Klassen geben.                    | 6,00 T | 2019-09-01 |       | 3 |

Anzeigen kann man im Markplatz unter Allgemein, Anzeigensuche finden. Entweder nach Stichwort suchen oder alle Anzeigen auflisten lassen

| 🔺 Startseite 📑 Bankir                       | ng 🏢 Nutzer 🔒 Marktp | platz 💵 Persönlich 🦸 Information                                                |                    |
|---------------------------------------------|----------------------|---------------------------------------------------------------------------------|--------------------|
| Anzeigen<br>Anzeigensuche<br>Meine Anzeigen | Anzeigen suc         | hen                                                                             | 0                  |
| Anzeigenbeobachtung                         | Suchbegriffe         | Nicht verwendet (zur Nutzung markieren)                                         |                    |
|                                             | Erweitert            | der Linke um Katenorien zu durcheuchen. Klicken Sie auf "Liete Anzeinen" um all | inzeigen auflisten |